# Soft One® Handbok

## InExchange API i SoftOne GO

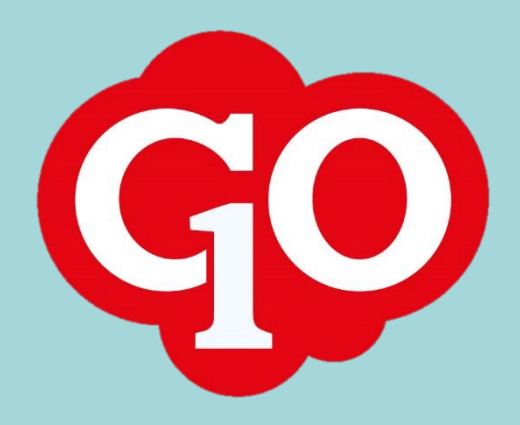

Soft One

### Innehållsförteckning

| K | omma igång med Inexchange API  | .3 |
|---|--------------------------------|----|
|   | Inställningar kund             | .3 |
|   | Skicka fakturor via InExchange | .7 |

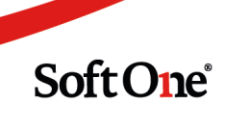

#### Komma igång med Inexchange API Inställningar kund

Det finns två obligatoriska inställningar som måste göras på den kund man vill skicka e-faktura till. Dessa är följande:

1. Organisationsnummer

| Kund                |                 |                   |
|---------------------|-----------------|-------------------|
|                     | _               |                   |
| Aktiv               | Privatperson    |                   |
| Kundnummer *        | Namn *          |                   |
| 4367                | Alingsås kommun |                   |
| Organisationsnummer | VAT-nummer      | Leverantörsnummer |
| 212000-1553         |                 |                   |
| Lanu                | Språk           | Reskontravaluta   |
|                     |                 | Svenska kronor    |

#### 2. Faktureringsmetod: "Inexchange utskrift (API)"

| Fakturering                             |                             |                  |
|-----------------------------------------|-----------------------------|------------------|
| Momstyp                                 | Standardprislista           | Standardgrossist |
| Momspliktig •                           | •                           | •                |
| Rabatt varor (%)                        | Rabatt tjänster (%)         | Kreditgräns      |
| 0,00                                    | 0,00                        | 0,00             |
| Fakturareferens                         | Faktureringsmetod           | Faktura e-post   |
|                                         | InExchange utskrift (API) 🔻 | •                |
| Inaktivera                              | GLN-nummer                  | Märkning         |
| faktureringsavgift                      |                             |                  |
| Bifoga dokument vid<br>digitalt utskick |                             |                  |
|                                         |                             |                  |

Soft One

Har kunden uppgett att de vill att fakturan ska gå till en specifik avdelning kan "GLN-nummer" komma på tal. Detta måste då läggas in på kunden och detta görs på följande sätt:

1. Lägg till tele/webb och välj GLN-nummer:

| Kontaktinformation                       |                                                  | Lägg till adress | • | Läg                                                                                                    | g till tele/webb 🔻                                                                                                    |
|------------------------------------------|--------------------------------------------------|------------------|---|----------------------------------------------------------------------------------------------------|----------------------------------------------------------------------------------------------------|
| Benämning<br>Fakturaadress<br>GLN-nummer | Adress/nummer<br>Fakturor avfallsavdelningen, 44 | 1 81 ALINGSÅS    |   | <ul> <li>∑ J □</li> <li>□</li> <li>□<!--</th--><th>E-postadress<br/>Hemtelefon<br/>Jobbtelefon<br/>Mobiltelefon<br/>Faxnummer<br/>Webbsida<br/>E-post systemadmi<br/>Koordinater<br/>GLN-nummer</th></li></ul> | E-postadress<br>Hemtelefon<br>Jobbtelefon<br>Mobiltelefon<br>Faxnummer<br>Webbsida<br>E-post systemadmi<br>Koordinater<br>GLN-nummer |
| 4                                        |                                                  |                  |   |                                                                                                    | F .                                                                                                    |
| Benämning                                |                                                  |                  |   |                                                                                                    |                                                                                                    |
| GLN-nummer                               |                                                  |                  |   |                                                                                                    |                                                                                                    |
| Adress/nummer *                          |                                                  |                  |   |                                                                                                    |                                                                                                    |
|                                          |                                                  |                  |   |                                                                                                    |                                                                                                    |

2. Klicka på "Spara" och välj sedan GLN-numret som standard:

| Momstyp                       | Standardprislista            | Standardgrossist |
|-------------------------------|------------------------------|------------------|
| Momspliktig 🔻                 | · ·                          |                  |
| Rabatt varor (%)              | Rabatt tjänster (%)          | Kreditgräns      |
| 0,00                          | 0,00                         | 0,0              |
| Fakturareferens               | Faktureringsmetod            | Faktura e-post   |
|                               | InExchange utskrift (API)    |                  |
| Inaktivera faktureringsavgift | GLN-nummer                   | Märkning         |
|                               | GLN-nummer (7894565135487) 🔻 |                  |

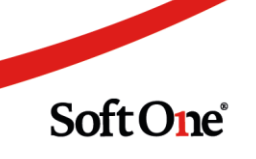

Om kunden vill kunna bifoga filer eller annan dokumentation skall bocken för E-Faktura med bifogade filer kryssas i.

| akturering                    |                           |      |                  |
|-------------------------------|---------------------------|------|------------------|
| Momstyp                       | Standardprislista         |      | Standardgrossist |
| ~                             |                           | ~    | ~                |
| Rabatt varor (%)              | Rabatt tjänster (%)       |      | Kreditgräns      |
| 0,00                          |                           | 0,00 | 0,00             |
| Fakturareferens               | Faktureringsmetod         |      | Faktura e-post   |
|                               | InExchange utskrift (API) | ~    | ~                |
| Inaktivera faktureringsavgift |                           |      |                  |

Vill kunden ha ytterligare information när de mottar fakturor kan "Märkning" användas:

| akturering                      |                            |                  |
|---------------------------------|----------------------------|------------------|
| Momstyp                         | Standardprislista          | Standardgrossist |
| Momspliktig •                   | <b>v</b>                   |                  |
| Rabatt varor (%)                | Rabatt tjänster (%)        | Kreditgräns      |
| 0,00                            | 0,00                       | 0,00             |
| Fakturareferens                 | Faktureringsmetod          | Faktura e-post   |
|                                 | InExchange utskrift (API)  |                  |
| 🗌 Inaktivera faktureringsavgift | GLN-nummer                 | Märkning         |
|                                 | GLN-nummer (7894565135487) | 12345            |

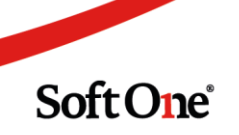

#### InExchange-fakturan

Den faktura som InExchange skapar har ett fast utseende. Det betyder att du inte kan lägga in logotype och/eller göra andra företagsspecifika anpassningar. Den faktura du ser på bilden är en provfaktura vi gjort via SoftOne.

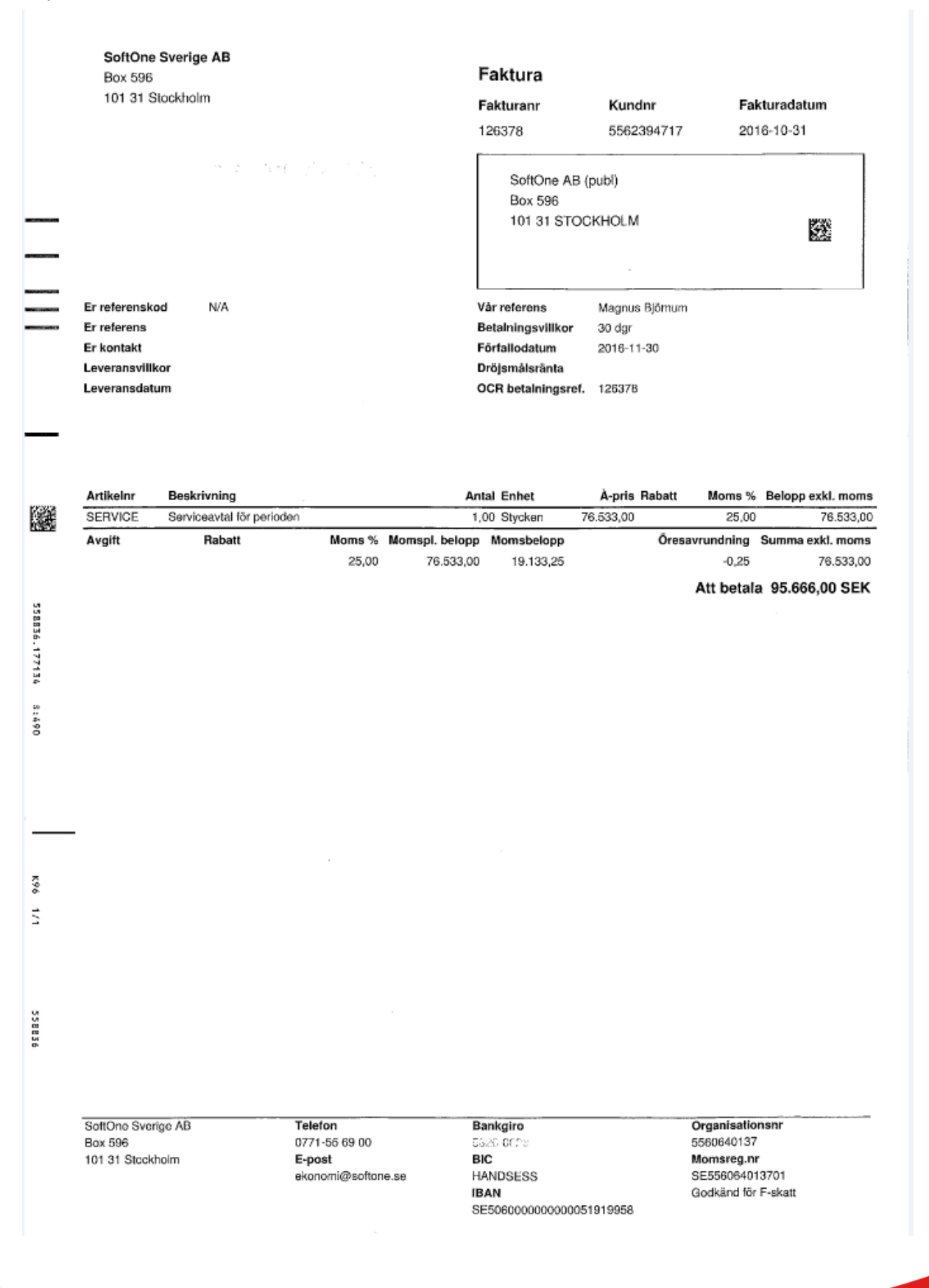

Soft One

#### Skicka fakturor via InExchange

Under "Försäljning – Faktura – Kundfakturor" väljer du de fakturor som skall skickas till InExchange. Försla på urval är att först filtrera fram de som ska gå till Inexchange som nedan, för att sedan klicka markera alla och klicka på "Skicka E-faktura fil."

| ~ | Fakt.n  | Lev.typ 🖓           | Тур   | Status    | Kund Belo           | pp ex moms | Fakturadatum | Förfallodatum     | letaldatum         |
|---|---------|---------------------|-------|-----------|---------------------|------------|--------------|-------------------|--------------------|
|   |         | inex                |       | $\nabla$  | $\nabla$            | $\nabla$   | åååå-r       | ∑ åååå-r ⊽        | åååå-r ▽           |
| · | > 23047 | InExchange utskrift | Debet | Verifikat | 3164 Academic Wo    | 2 505,66   | 2019-03-13   | 2019-04-12        | <b>Z</b> 🖋         |
|   | > 23393 | InExchange utskrift | Debet | Verifikat | 3300 Attendo LSS AB | 1 603,59   | 2019-04-01   | 2019-05-01        | 🕀 🥖                |
|   | 23434   | InExchange utskrift | Debet | Verifikat | 1118 Region Öster   | 809,86     | 2019-03-31   | 2019-04-30        | 4 🖉                |
|   | > 23462 | InExchange utskrift | Debet | Verifikat | 3228 Attendo LSS AB | 1 490,18   | 2019-04-03   | 2019-05-03        | 🕀 🖉                |
| · | > 23463 | InExchange utskrift | Debet | Verifikat | 3235 Urbaser AB     | 1 014,79   | 2019-04-03   | 2019-05-03        | <b>Z</b> 🖉         |
| · | > 23466 | InExchange utskrift | Debet | Verifikat | 3267 Ramböll Sveri  | 929,98     | 2019-04-03   | 2019-05-03        | 1 /                |
| · | > 23472 | InExchange utskrift | Debet | Verifikat | 3164 Academic Wo    | 2 643,33   | 2019-04-03   | 2019-05-03        | 1 /                |
| • | > 23478 | InExchange utskrift | Debet | Verifikat | 3246 Attendo LSS AB | 2 005,61   | 2019-04-04   | 2019-05-04        | <del>0</del> 🖉     |
|   | 23483   | InExchange utskrift | Debet | Verifikat | 3273 Linköpings Ko  | 1 037,58   | 2019-04-04   | 2019-05-04        | 1 🥖                |
|   | > 23485 | InExchange utskrift | Debet | Verifikat | 3308 Attendo LSS AB | 856,53     | 2019-04-04   | 2019-05-04        | 🖶 🥖                |
|   | 23487   | InExchange utskrift | Debet | Verifikat | 3322 Attendo LSS AB | 1 883,38   | 2019-04-04   | 2019-05-04        | 🕀 🥖                |
|   | > 23498 | InExchange utskrift | Debet | Verifikat | 3276 Linköpings Ko  | 1 380,09   | 2019-04-05   | 2019-05-05        | 1 /                |
| · | 23505   | InExchange utskrift | Debet | Verifikat | 3297 Linköpings Ko  | 1 787,15   | 2019-04-05   | 2019-05-05        | 1 /                |
|   | 23506   | InEvchance utskrift | Dehet | Verifikat | 3302 Linkönings Ko  | 782.84     | 2019-04-05   | 2019-05-05        | 1 /                |
|   |         |                     |       |           |                     |            |              |                   | Spara som definiti |
|   |         |                     |       |           |                     |            |              | Totalt filtrerade | Skriv ut fakturor  |
|   |         |                     |       |           |                     |            |              | 130 212 71        | Skicka som e-fakt  |

#### Information avseende skickad faktura

Du ser information avseende filen inne på "Försäljning – Rapporter – Elektroniska utskick":

| ≡ SoftOne         | \ominus 🔿            |                                 | 2018                   | 80201 - 20190131 - | 1011 Tomby Stormarkey | 🖬 🏭 Systemadmin ERP 🕶 sys 🕶 | 🖳 ነ ት 🕄 🖉 🖓 🖓 🖓 |
|-------------------|----------------------|---------------------------------|------------------------|--------------------|-----------------------|-----------------------------|-----------------|
| <                 | 📓 🛝 🏯 🕶 💣            | Elektroniska utsl               | kick                   |                    |                       |                             |                 |
| <b>⊡</b><br>Order | ↓ Hantera            | InExchange •                    | Alla                   |                    |                       |                             | <b>▼</b> × ₽ ?  |
|                   | Rapporter            | Typ                             | Löpnr Kund             | Kundnu Typ         | Status S              | Skickat Meddelande 4        |                 |
| Faktura           | Rapportpaket         |                                 |                        |                    |                       |                             |                 |
| F<br>Artikel      | Elektroniska utskick | <ul> <li>Kundfaktura</li> </ul> | 23 997 Linköpings Kom  | 3254 InExcha       | nge Skickat Tom       | 2019-05-02 1                | *               |
| A Kund            | > Register           | V Kundfaktura                   | 23 977 Linköpings Kom  | 3304 InExcha       | nge Skickat Tom       | 2019-04-30 1                |                 |
|                   |                      | V Kundfaktura                   | 23 961 Attendo LSS AB  | 3308 InExcha       | nge Skickat Tom       | 2019-04-30 1                |                 |
| Rapporter         |                      | V Kundfaktura                   | 23 950 Attendo LSS AB  | 3300 InExcha       | nge Skickat Tom       | 2019-04-30 1                |                 |
|                   |                      | V Kundfaktura                   | 23 909 Linköpings Kom  | 1284 InExcha       | nge Skickat Tom       | 2019-04-30 1                |                 |
| unstanningar      |                      | V Kundfaktura                   | 23 908 Linköpings Kom  | 1200 InExcha       | nge Skickat Tom       | 2019-04-30 1                |                 |
|                   |                      | V Kundfaktura                   | 23 907 Linköpings Kom  | 1199 InExcha       | nge Skickat Tom       | 2019-04-30 1                |                 |
|                   |                      | V Kundfaktura                   | 23 897 Attendo LSS AB  | 3307 InExcha       | nge Skickat Tom       | 2019-04-29 1                |                 |
|                   |                      | V Kundfaktura                   | 23 895 Ramböll Sverige | . 3267 InExcha     | nge Skickat Tom       | 2019-04-29 1                |                 |
|                   |                      | ✓ Kundfaktura                   | 23 888 Linköpings Kom  | 3302 InExcha       | nge Skickat Tom       | 2019-04-29 1                |                 |
|                   |                      | V Kundfaktura                   | 23.885 Linkönings Kom  | 3276 InExcha       | nne Skirkat Tom       | 2019-04-29 1                |                 |

Skulle det vara så olyckligt att något går fel så får du meddelande om det direkt på faktturaraden

Det första du bör kontrollera är att kunden har organisationsnummer och VAT-nummer.

Du kan också kontrollera fakturastatus via ditt inlogg till InExchange's portal. När fakturan är klar, dvs skickad till InExchange utan problem har status ändrats till "Skickad" från "Väntar på svar". Då är er faktura på väg ut till kunden, antingen som fil, e-mail eller som postad faktura, allt beroende på hur kunden kan ta emot fakturor.

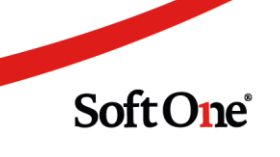